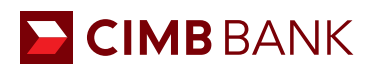

Proprietary of CIMB

## **BIZCHANNEL@CIMB QUICK GUIDE** PayNow Deregistration

## **PayNow Deregistration**

- 1 Click on '**Payment**' > '**PayNow Setup**' from left navigation panel.
- 2 Select the relevant account for PayNow Deregistration.
- 3 Click on '**Deregister**' to proceed
- 4 Once the confirmation page is displayed, select '**Submit**'.
- 5 Submission to Approver is complete upon seeing message in blue.
- 6 To complete your submission to bank, notify your BizChannel Approver(s) to approve from 'My Task' > 'Pending Task'.

| BizChannel@CIMB                         | PayNow ID Setup    |                                                                                                    |                                       |                                                                         |
|-----------------------------------------|--------------------|----------------------------------------------------------------------------------------------------|---------------------------------------|-------------------------------------------------------------------------|
| ly Task                                 | Linked Account     | - 3 <i>A</i>                                                                                                    |                                       |                                                                         |
| ccount Information                      | Linked Account     | 0                                                                                                    |                                       | Search Add                                                              |
| irtual Account                          | PayNow ID          | Linked Account                                                                                                    | PayNow Name                           | QR                                                                      |
| heque Management                        | NUTRINICI III      | 10001000200                                                                                                    | TEST COMPONENTS AS                    | Download Customize                                                      |
| ayment                                  | TRACE STATE        | 10000000                                                                                                    | NEE SHAFTY TESTING OF                 | Download Customize                                                      |
| PayNow Transfer                         | 2                  | and the second second sec                                                                                                    | the week on recording the second      | Download Customize                                                      |
| In House Transfer                       |                    |                                                                                                    |                                       | Download Customize                                                      |
| Domestic Transfer                       | TRANSPORT OF A     | and the second second s | and work up thereight under high      | Download Customize                                                      |
| Remittance     Cashier's Order ( Demand | TOTAL COLUMN 2     | and the second second sec                                                                                                    | Bertreiten rescontrationen mit und    | Download Customize                                                      |
| Draft                                   | TOTAL COLUMN STATE | and the second second sec                                                                                                    | and work use thereight presented      | Download Customize                                                      |
| Bulk Payment                            | 100000010/20       | and the second second s | and week use thereight under high     | Download. Customize                                                     |
| Predefined Repeticion/ List             | 10000040102        | And it is an other states of                                                                                                    | ALT CHARGE ACTION                     | Download Customize                                                      |
| Template                                |                    |                                                                                                    |                                       | Page 1 Of 3 Go   <u>First</u>   <u>Prev</u>   <u>Next</u>   <u>Last</u> |
| PayNow Setup                            |                    |                                                                                                    |                                       |                                                                         |
| iro Collection                          |                    |                                                                                                    |                                       |                                                                         |
|                                         |                    |                                                                                                    |                                       |                                                                         |
| PayNow ID Mainter                       | nance              |                                                                                                    |                                       |                                                                         |
|                                         |                    |                                                                                                    |                                       |                                                                         |
| PavNow ID                               |                    |                                                                                                    | And a second second                   |                                                                         |
|                                         |                    |                                                                                                    |                                       |                                                                         |
| Linked Account                          |                    | 1.00                                                                                                    |                                       |                                                                         |
| PayNow Name                             |                    | :                                                                                                    | a work one meaning'ry conservable     | <b>O</b>                                                                |
|                                         |                    |                                                                                                    |                                       | Update Deregister Back                                                  |
|                                         |                    |                                                                                                    |                                       |                                                                         |
| PayNow ID Mainter                       | nance              |                                                                                                    |                                       |                                                                         |
|                                         |                    |                                                                                                    |                                       |                                                                         |
| Persistration Type                      |                    |                                                                                                    | - Deregistration                      |                                                                         |
| Registration type                       |                    |                                                                                                    | . Deregisuation                       |                                                                         |
| PayNow ID                               |                    |                                                                                                    | - Internet and the                    |                                                                         |
| Linked Account                          |                    |                                                                                                    | :                                     |                                                                         |
| PayNow Name                             |                    |                                                                                                    | and work up the state of              |                                                                         |
|                                         |                    |                                                                                                    |                                       | Submit Back                                                             |
|                                         |                    |                                                                                                    |                                       | Cabinit Back                                                            |
|                                         |                    |                                                                                                    |                                       |                                                                         |
| Paynow ID Mainter                       | nance              |                                                                                                    |                                       |                                                                         |
|                                         |                    |                                                                                                    |                                       |                                                                         |
|                                         |                    | <ul> <li>Result Mess</li> </ul>                                                                                                    | sage: This de-registration is waiting | g for approval 5                                                        |
| Registration Type                       | : Deregistrati     | on                                                                                                    |                                       |                                                                         |
| PavNow ID                               |                    | -                                                                                                    |                                       |                                                                         |
| i ajitow ib                             |                    |                                                                                                    |                                       |                                                                         |
| Linked Account                          | :                  |                                                                                                    |                                       |                                                                         |
| PayNow Name                             | :                  | or results preserve                                                                                                    | 8                                     |                                                                         |
|                                         |                    |                                                                                                    |                                       |                                                                         |
| <b>BizChann</b>                         |                    |                                                                                                    |                                       |                                                                         |
| Dizonanne                               |                    |                                                                                                    |                                       |                                                                         |
| Singapore                               |                    |                                                                                                    |                                       |                                                                         |
|                                         |                    |                                                                                                    |                                       |                                                                         |
| My Task                                 |                    |                                                                                                    |                                       |                                                                         |
| Pending Tasl                            | k 6                |                                                                                                    |                                       |                                                                         |
| Account Informa                         | tion               |                                                                                                    |                                       |                                                                         |
| Chaque Manager                          | ment               |                                                                                                    |                                       |                                                                         |